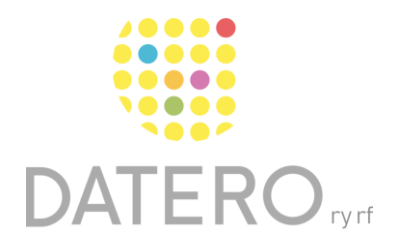

Älykkäitä välineitä – parempia tuloksia

# Tekstin kuuntelu – Edge

Ohjeet on päivitetty keväällä 2024. Olemme tehneet ohjeesta myös videon, joka löytyy ohjeen lopusta.

Kuuntele tietokoneeltasi tekstejä niin kutsutun **puhesynteesin** lukemana. Puhesynteesin avulla näytöllä oleva teksti muuttuu puheeksi.

Puhesynteesillä voit kuunnella esimerkiksi:

- Uutisartikkeleita ja opiskeluaineistoja.
- Itse kirjoittamasi tekstit ja siten helpottaa kirjoitusvirheiden löytämistä.
- Tekstit muilla kielillä.

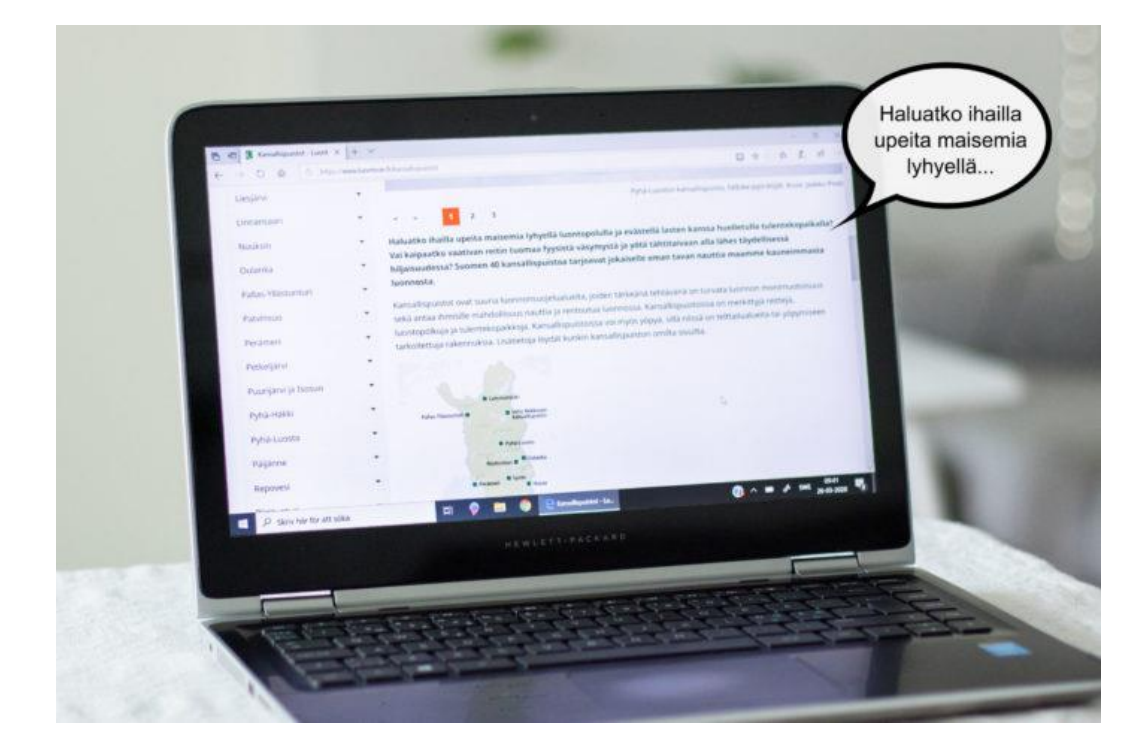

### Edge

Microsoft Edge on valmiiksi asennettu selain Windows 10- ja 11-käyttöjärjestelmässä. Edge-selaimessa on toiminto, joka lukee nettisivujen tekstejä.

### Näin löydät Edgen tietokoneeltasi

- 1. Paina näytön alareunassa olevaa Windowsin aloituspainiketta.
- 2. Etsi Microsoft Edge haun avulla tai sovellusluettelosta.

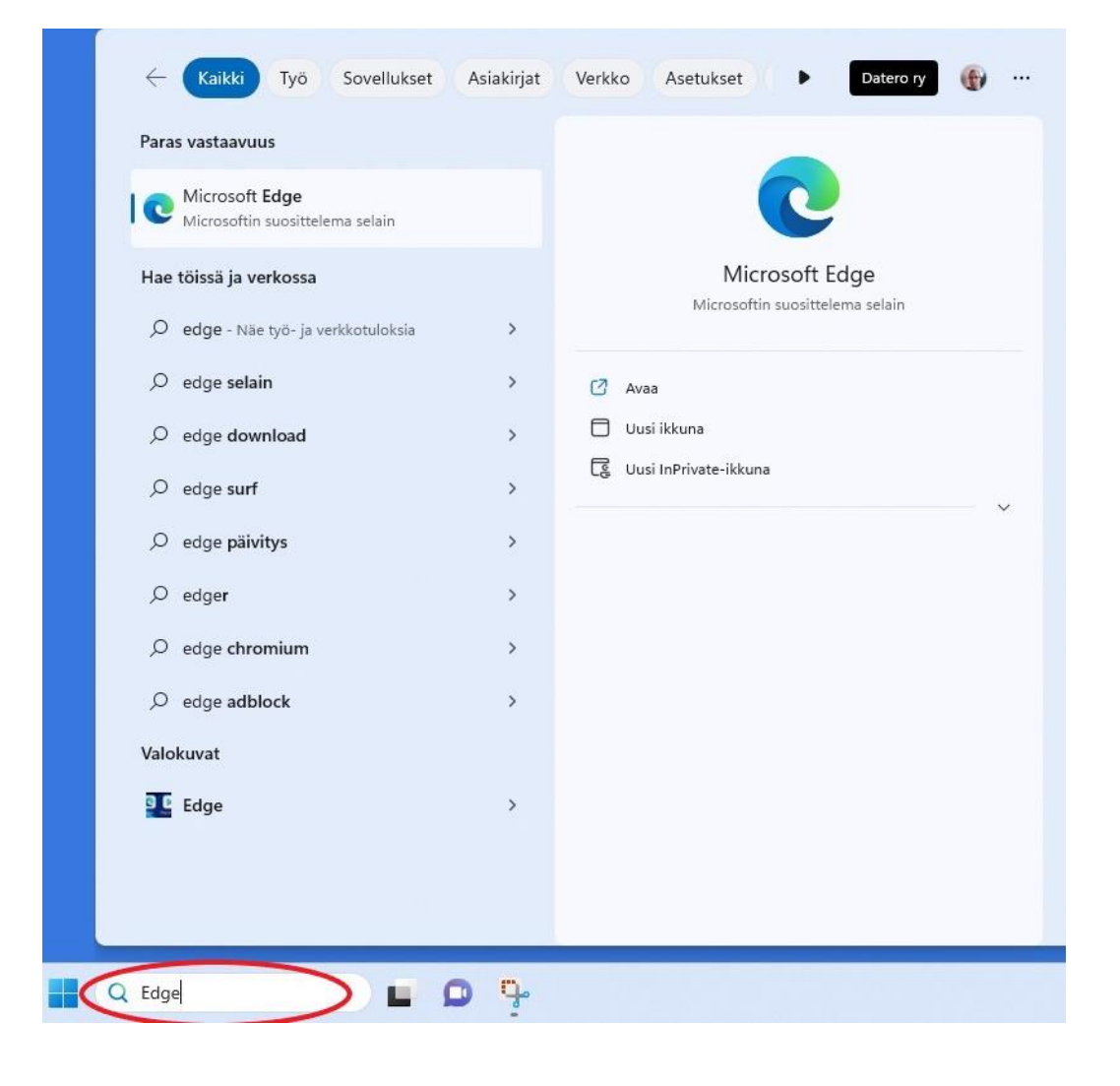

Voit lisätä sovelluksen näytön alareunan tehtäväpalkkiin, josta löydät sen jatkossa nopeasti.

- Etsi **Edge.**
- Napsauta oikealla hiiripainikkeella.
- Valitse Kiinnitä tehtäväpalkkiin.

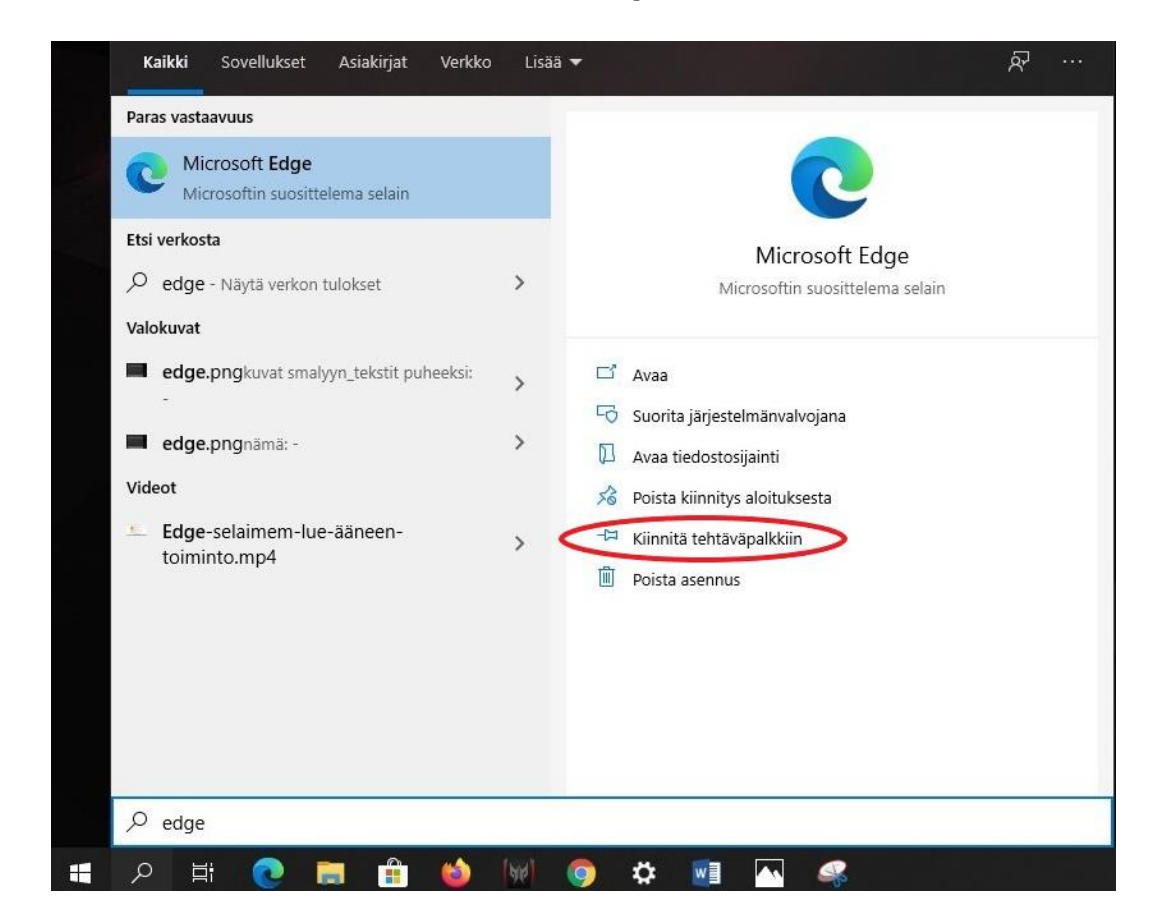

 Nyt löydät Edgen tehtäväpalkista Windowsin aloituspainikkeen oikealta puolelta.

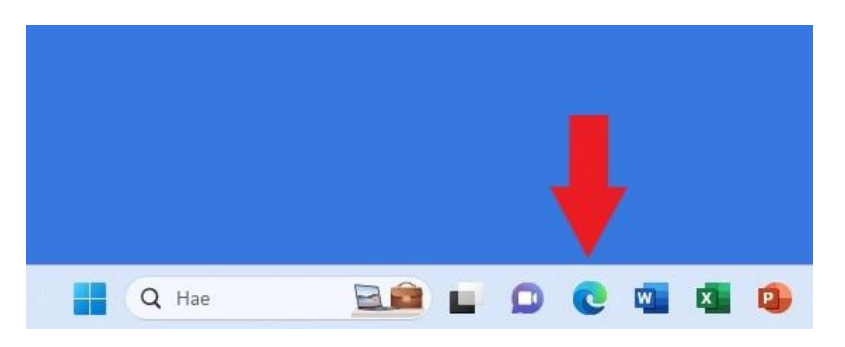

### Näin otat puhesynteesin käyttöön

- Avaa Edge-selain.
- Valitse nettisivu, jonka tekstin haluat kuunnella.
- Avaa Lue ääneen-toiminto painamalla sen kuvaketta, joka on osoiterivin oikeassa laidassa.
- Voit sulkea lukunäkymän painamalla jälleen kuvaketta.

Lue ääneen-toiminnon ollessa aktivoituna osoiterivin alapuolelle tulee esille seuraavat työkalut: Lue ääneen ja Ääniasetukset.

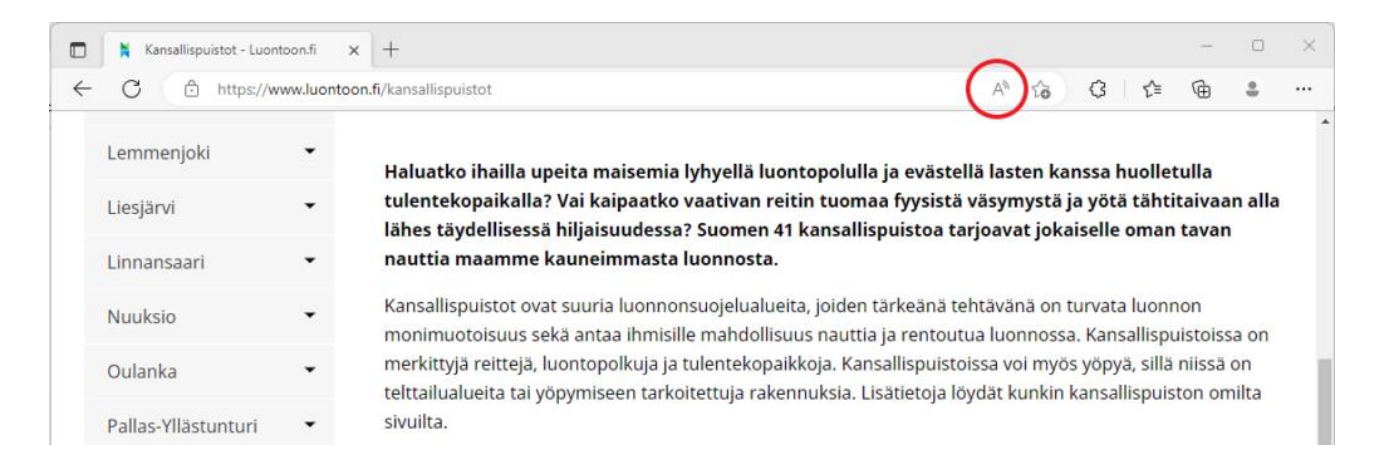

- Lue ääneen -kuvake ei näy välttämättä kaikilla sivuilla.
- Voit kuitenkin ottaa käyttöön toiminnon myös niillä sivuilla, joissa sivusto ei suoraan tue toimintoa.

#### Tee näin:

- Avaa Edge-selain.
- Valitse nettisivu, jonka tekstin haluat kuunnella.
- Valitse teksti ja klikkaa korostettua tekstiä oikealla hiiren painikkeella.
- Valitse Lue ääneen.

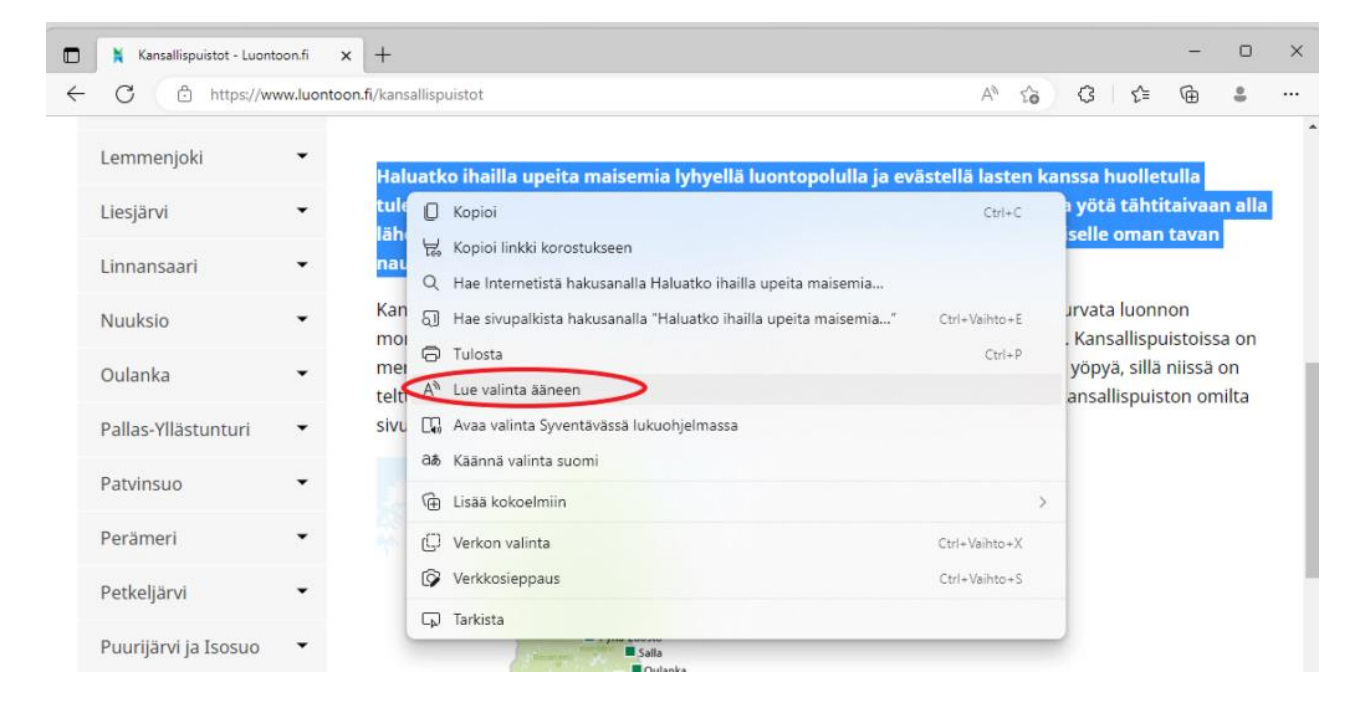

- Kun olet aloittanut kuuntelemisen, voit keskeyttää sen ja jatkaa sitä uudelleen.
- Voit tehdä tämän osoiterivin alla olevista painikkeista.
- Voit myös siirtyä tekstissä eteen- ja taaksepäin kuuntelun aikana.

| 🗎 Kansallispuistot - L     | uontoon.fi    | × +                                                                                                    |               |        |        |              |       |    | × |
|----------------------------|---------------|----------------------------------------------------------------------------------------------------|---------------|--------|--------|--------------|-------|----|---|
| - C 🗅 https                | ://www.luonto | n.fi/kansallispuistot                                                                                                    | A»            | ŝõ     | G      | ₹ <u>∕</u> ≡ | æ     | \$ |   |
| Lue ääneen                 |               |                                                                                                    |               |        |        |              |       |    | × |
| Lemmenjoki                 | •             | Haluatko ihailla upeita maisemia lyhyellä luontopolulla ja e                                                                                                    | västellä last | ten ka | nssa h | uolle        | tulla |    |   |
| Liesjärvi                  | •             | tulentekopaikalla? Vai <mark>kaipaatko</mark> vaativan reitin tuomaa fyysistä väsymystä ja yötä tähtitaivaan alla<br>lähes täydellisessä hiljaisuudessa? Suomen 41 kansallispuistoa tarjoavat jokaiselle oman tavan |               |        |        |              |       |    |   |
| L <mark>i</mark> nnansaari | •             | nauttia maamme kauneimmasta luonnosta.                                                                                                    |               |        |        |              |       |    |   |
| Nuuksio                    | •             | Kansallispuistot ovat suuria luonnonsuojelualueita, joiden tärkeänä tehtävänä on turvata luonnon<br>monimuotoisuus sekä antaa ihmisille mahdollisuus nauttia ja rentoutua luonnossa. Kansallispuistoissa on         |               |        |        |              |       |    |   |

## Valitse Lue-ääneen toiminnon kieli ja lukunopeus

- Valitse ääniasetukset. Ääniasetusten merkkinä on ihminen ja ääniaallot.
- Kokeilemalla löydät sinulle mieluisan lukunopeuden.
- Jos ääneen lukeminen on eri kielellä kuin teksti, sinun tulee vaihtaa kieltä ääniasetuksista. Jos haluamasi kielen puhesynteesi puuttuu, sinun tulee asentaa kielipaketti koneellesi. Lue ohjeet Microsoft Officen sivuilta.

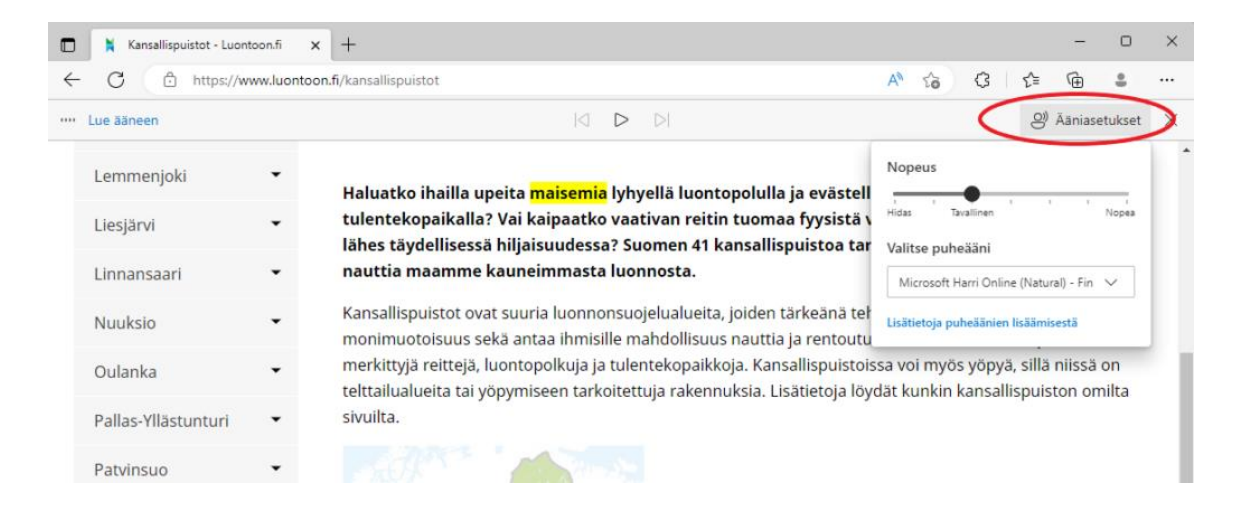

Lue tästä, miten asennat kielipaketin koneellesi

## Edgen käyttö muissa laitteissa

Voit ladata Edge selaimen myös seuraaville laitteille:

- Mac-tietokone
- Android-puhelin
- Android-tabletti
- iPad-tabletti
- iPhone-puhelin

Lue tästä, miten lataat Edge selaimen muihin laitteisiin

Datero rv

## Ohjeen linkit

#### Lue tästä, miten asennat kielipaketin koneellesi:

https://support.microsoft.com/fi-fi/topic/kielten-ja-%C3%A4%C3%A4nien-lataaminen-syvent%C3%A4v%C3%A4-lukuohjelma-lukutilaan-ja-lue-%C3%A4%C3%A4neen-toimintoon-4c83a8d8-7486-42f7-8e46-2b0fdf753130?omkt=fi-fi&ui=fi-fi&rs=fi-fi&ad=fi

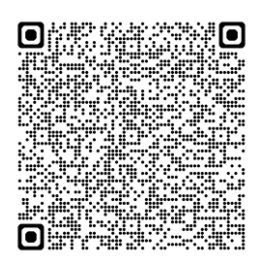

#### Lue tästä, miten lataat Edge selaimen muihin laitteisiin:

https://www.microsoft.com/fi-fi/edge/download?form=MA13FJ

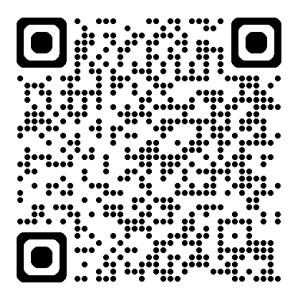

## Videon linkki

https://www.youtube.com/watch?v=CmSrr1IZ6HU

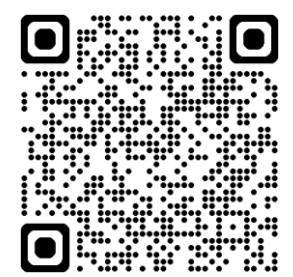